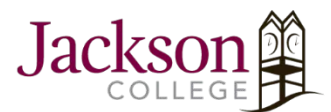

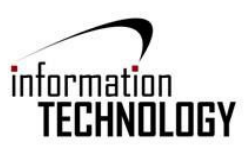

## IE Favorites Backup FAQ

While in Internet Explorer, you will click on the star in the top right corner, this will open the Favorites pane.

| 🗧 🚳 🕅 https://www.yahoo.cem/ D - C 🕅 Yahoo x                            |                 | - 🗗 ×<br>ଲ 🚖 🕸 😕   |
|-------------------------------------------------------------------------|-----------------|--------------------|
| File Edit View Favorities Tools Help<br>Divers Siles Califory • W Yahoo | Fevorites Feeds | Add to favorites 💌 |
|                                                                         | Favorites Bar   |                    |
| Mail News Finance Sports Politics Celebrity TV Style More               |                 |                    |

Once the Favorites pane is open you will click on the drop down menu next to **"Add to Favorites"**, a new menu will appear. Once in the drop down menu you will select **"Import and Export..."** 

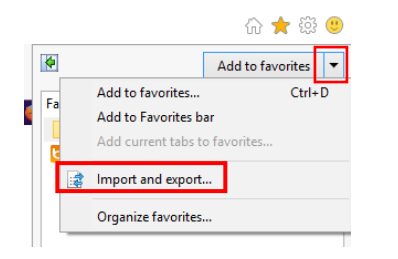

Once you click on "Import and Export..." a new menu will open, In this menu you will select "Export to a File" and press Next.

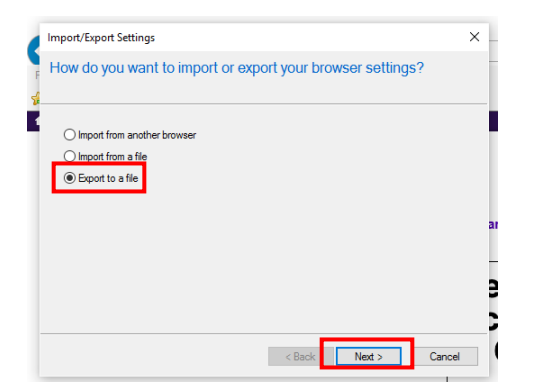

After clicking Next you will be prompted to check boxes, make sure that "Favorites" is checked and click Next

| Import/Export Settings           |        |        | ×      | -  |
|----------------------------------|--------|--------|--------|----|
| F What would you like to export? |        |        |        |    |
| Favorites                        |        |        |        |    |
|                                  |        |        |        | ar |
|                                  |        |        |        | 3  |
|                                  | < Back | Next > | Cancel | (  |

Once you press Next you will be prompted to choose which favorites you would like to back up – If you select **"Favorites"** it will back up all favorites from the Favorites Bar and Recycle Bin, after that you will press Next.

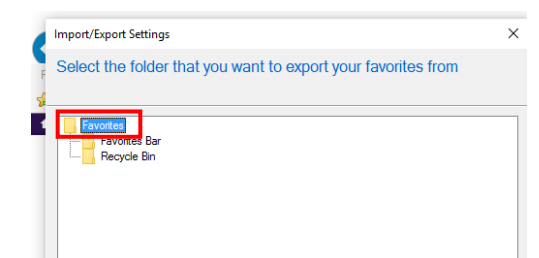

| < Back | Next > | Cancel |
|--------|--------|--------|
|        |        |        |

Once you press next you will be prompted to find a place to save your Favorites, your Jackson College G Drive is a good place to save these, after selecting a location, you will press **"Export".** 

| import/export settings    |                           | ×      |
|---------------------------|---------------------------|--------|
| Where do you want to e    | xport your favorites?     |        |
| Type or browse to a file: |                           |        |
| \\Hollen\StuEmpHome\03004 | 47\Documents\bookmark htm |        |
|                           |                           | Browse |
|                           |                           |        |
|                           |                           |        |
|                           |                           |        |
|                           |                           |        |
|                           | ( Deals ) . Const.        |        |

Once you click Next you will be told that you have successfully exported these setting, Click Finish.

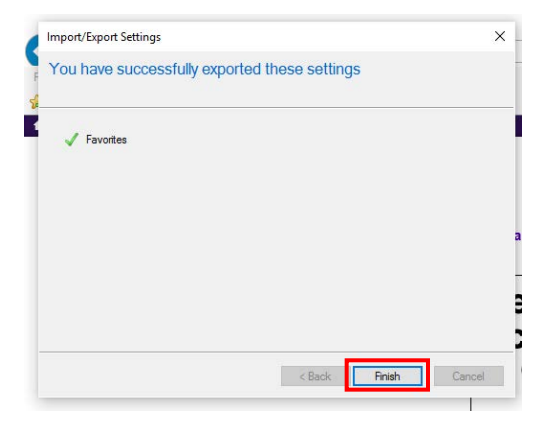